### Portal.azure.com

### ACITIVITY-7: Virtual Machine Scale Set

Open Virtual Machine Scale Sets

| ✓ ▲ Home - Microsoft Azure | × 💿 п            | ×   +                                                                                                  |                     |                     |                                          |                     |                       | – 🗆 ×           |
|----------------------------|------------------|----------------------------------------------------------------------------------------------------|---------------------|---------------------|------------------------------------------|---------------------|-----------------------|-----------------|
| ← → C °5 portal.azure.com  | m/#home          |                                                                                                    |                     |                     |                                          |                     | & ☆                   | 🔒 Incognito     |
|                            |                  |                                                                                                    |                     |                     |                                          |                     |                       | All Bookmarks   |
| ≡ Microsoft Azure          |                  | 𝒫 virtual machine                                                                                      | ×                   |                     | 🙆 Copilot                                | I 🖉 🐵 Ø             | 윤 ideals              | atish@gmail.com |
| Azı                        | cure services    | All Services (29) Marketplace (31) Services Virtual machines Virtual Machine Consoles (Operator Nexus) | ✓ More (4) See more | Storage<br>accounts | Traffic Manager Microsoft<br>profiles ID | intra More services |                       | ŕ               |
| Re                         | esources         | Virtual machine scare server<br>Virtual vachines (Operator Nexus)<br>Marketplace                       | See more            |                     |                                          |                     |                       |                 |
| Na                         | ame              | Virtual machine                                                                                        |                     |                     | Last Viev                                | red                 |                       |                 |
| •                          | vyakhyapeetha.c  | Azure SQL                                                                                              |                     |                     | 2 minute                                 | s ago               |                       |                 |
| ()                         | bvrith           | Free account virtual machine                                                                           |                     |                     | 3 minute                                 | s ago               |                       |                 |
|                            | bvrith1          | Virtual machine scale set                                                                              |                     |                     | 8 hours a                                | go                  |                       |                 |
| 6                          | vault-lzktdxsb   | Documentation                                                                                          | See more            |                     | 23 hours                                 | ago                 |                       |                 |
| (                          | abhi1            | Overview of virtual machines in Azure - Azure Virtual Machines                                         | c'                  |                     | 23 hours                                 | ago                 |                       |                 |
| 1                          | Azure subscripti | Quickstart - Create a Windows VM in the Azure portal - Azure Virtual                                   | Machines            |                     | a day ag                                 | 0                   |                       |                 |
| 6                          | vault-lzjw3p2t   | NV A10 v5-series - Azure Virtual Machines                                                              | - <sup>1</sup>      |                     | a week a                                 | 90                  |                       |                 |
| 6                          | vault-lzjp21et   | 🔷 Continue searching in Microsoft Entra ID                                                             |                     |                     | a week a                                 | 30                  |                       |                 |
| 6                          | vault-lzgubx06   | Searching all subscriptions.                                                                           | R Give feedback     |                     | a week a                                 | 30                  |                       |                 |
| 6                          | vault-Izgkvnrj   | Recovery                                                                                               | Services vault      |                     | a week a                                 | jo                  |                       |                 |
| (a)                        | a)               | Dapaurea                                                                                               | arous               |                     | a wook a                                 | 20                  |                       | •               |
| Type here to search        |                  | 0 🖬 🔘 🖉                                                                                                |                     |                     |                                          |                     | へ <i>(</i> (虎 (小)) EI | NG 30-08-2024   |

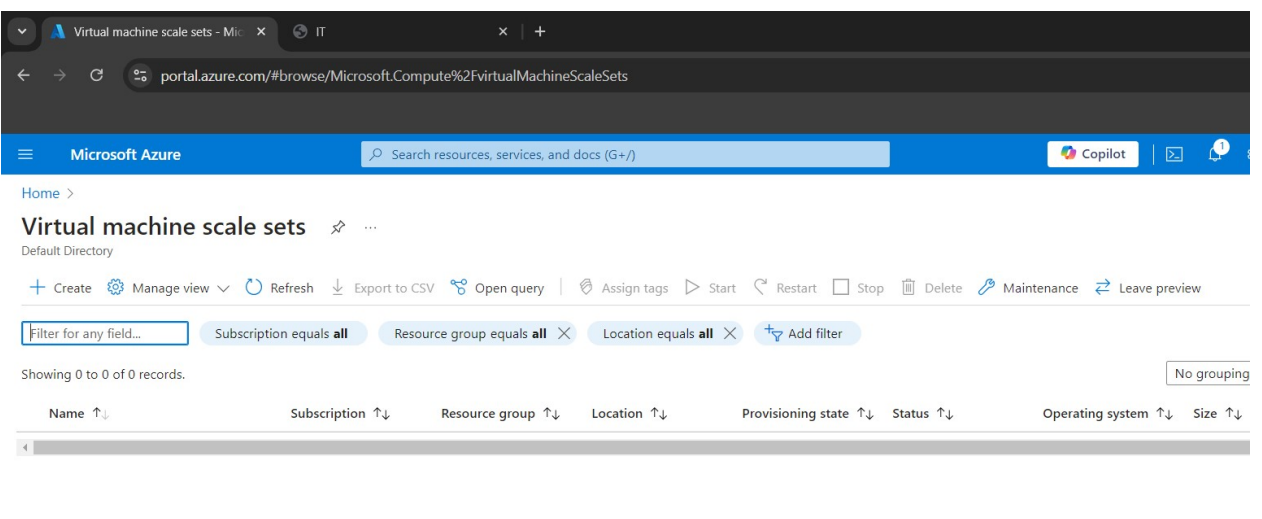

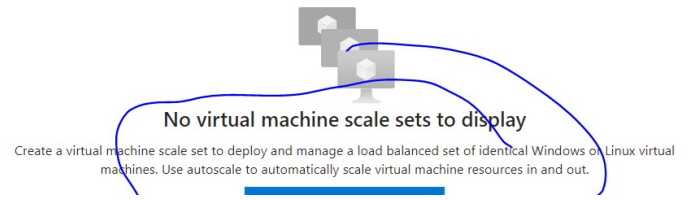

# Click on Create Virtual Machine Scale Sets

| <ul> <li>A Create a virtual machine sci</li> </ul>                                                                                                    | ales × ⊗ π × I +                                                                                                    |               |            |                          |                 |
|----------------------------------------------------------------------------------------------------|----------------------------------------------------------------------------------------------------|---------------|------------|--------------------------|-----------------|
| $\leftarrow$ $\rightarrow$ C $\Rightarrow$ portal.azu                                                                                                    | ure.com/#create/Microsoft.VMSS                                                                                                    |               |            |                          |                 |
|                                                                                                    |                                                                                                    |               |            |                          |                 |
| Microsoft Azure                                                                                                    | ${\cal P}$ Search resources, services, and docs (G+/)                                                                                                    |               |            | 🧔 Copilot                | 🖸 🗘             |
| Home > Virtual machine scale :                                                                                                    | sets >                                                                                                    |               |            |                          |                 |
| Create a virtual m                                                                                                    | achine scale set                                                                                                    |               |            |                          |                 |
| Basics Spot Disks Ne<br>Azure virtual machine scale sets I<br>automatically increase or decreas<br>applications, and allow you to ce<br>Learn more about virtual machin<br>Project details<br>Select the subscription to manag<br>your resources. | etworking Management Health Advanced Tags Review + create<br>let you create and manage a group of load balanced VMs. The number of VM instances can<br>se in response to demand or a defined schedule. Scale sets provide high availability to your<br>ntrally manage, configure, and update a large number of VMs.<br>e scale sets C | И             |            |                          |                 |
| Subscription *                                                                                                    | Azure subscription 1                                                                                                    | $\sim$        |            |                          |                 |
| Resource group *                                                                                                    | bvrith1                                                                                                    | $\overline{}$ |            |                          |                 |
|                                                                                                    | Create new                                                                                                    |               |            |                          |                 |
| Scale set details                                                                                                    |                                                                                                    |               |            |                          |                 |
| virtual machine scale set name *                                                                                                    | vssaemo                                                                                                    | <u> </u>      |            |                          |                 |
| Kegion *                                                                                                    | (Europe) Sweden Central                                                                                                    | ~             |            |                          |                 |
| <ul> <li>Create a virtual machine scale s</li> </ul>                                                                                                    | © п x   +                                                                                                    |               |            |                          | - 🗆 X           |
| ← → C 5 portal.azure.com/#                                                                                                    | *create/Microsoft_VMSS                                                                                                    |               |            | & #                      | ♣ Incognito :   |
|                                                                                                    |                                                                                                    |               |            | a 5 idadiat              | All Bookmarks   |
| Microsoft Azure  Home > Virtual machine scale sets >                                                                                                    | P <sup>2</sup> Search resources, services, and docs (G+/)                                                                                                    | 🕼 Copil       | ot   📐 🗘 🍪 | ී ද <sup>ු idealsa</sup> |                 |
| Create a virtual machin                                                                                                    | e scale set                                                                                                    |               |            |                          | ×               |
| (                                                                                                    | Autoscaling: Scaling based on a CPU metric, on any schedule:                                                                                                    |               |            |                          | *               |
| Instance count * ①                                                                                                    | rev scaling protie: manual attach virtual machines atter deployment      [2 Configure scaling options                                                                                                    |               |            |                          |                 |
| Instance details                                                                                                    |                                                                                                    |               |            |                          |                 |
| Image * 🛈                                                                                                    | C Ubuntu Server 24.04 LTS - x64 Gen2 V See all images   Configure VM generation                                                                                                    |               |            |                          |                 |
| VM architecture ①                                                                                                    | <ul> <li>Arm64</li> <li>x64</li> </ul>                                                                                                    |               |            |                          |                 |
| Run with Azure Spot discount ①                                                                                                    |                                                                                                    |               |            |                          |                 |
| Size * 🛈                                                                                                    | Standard_D2s_v3 - 2 vcpus, 8 GiB memory (16,194.68/month) V<br>See all sizes                                                                                                    |               |            |                          |                 |
| Enable Hibernation                                                                                                    |                                                                                                    |               |            |                          |                 |
|                                                                                                    | Hibernate does not currently support Trusted launch and Confidential virtual<br>machines for Linux images. Learn more Cf                                                                                                    |               |            |                          |                 |
| A durinistantan assaunt                                                                                                    |                                                                                                    |               |            |                          | -               |
| < Previous Next : Spot >                                                                                                    | Review + create                                                                                                    |               |            |                          | R Give feedback |
| P Type here to search                                                                                                    | 22 0 = 0 12 0                                                                                                    |               |            | へ <i>信</i> (句)) ENG      | 5 19:56 D       |

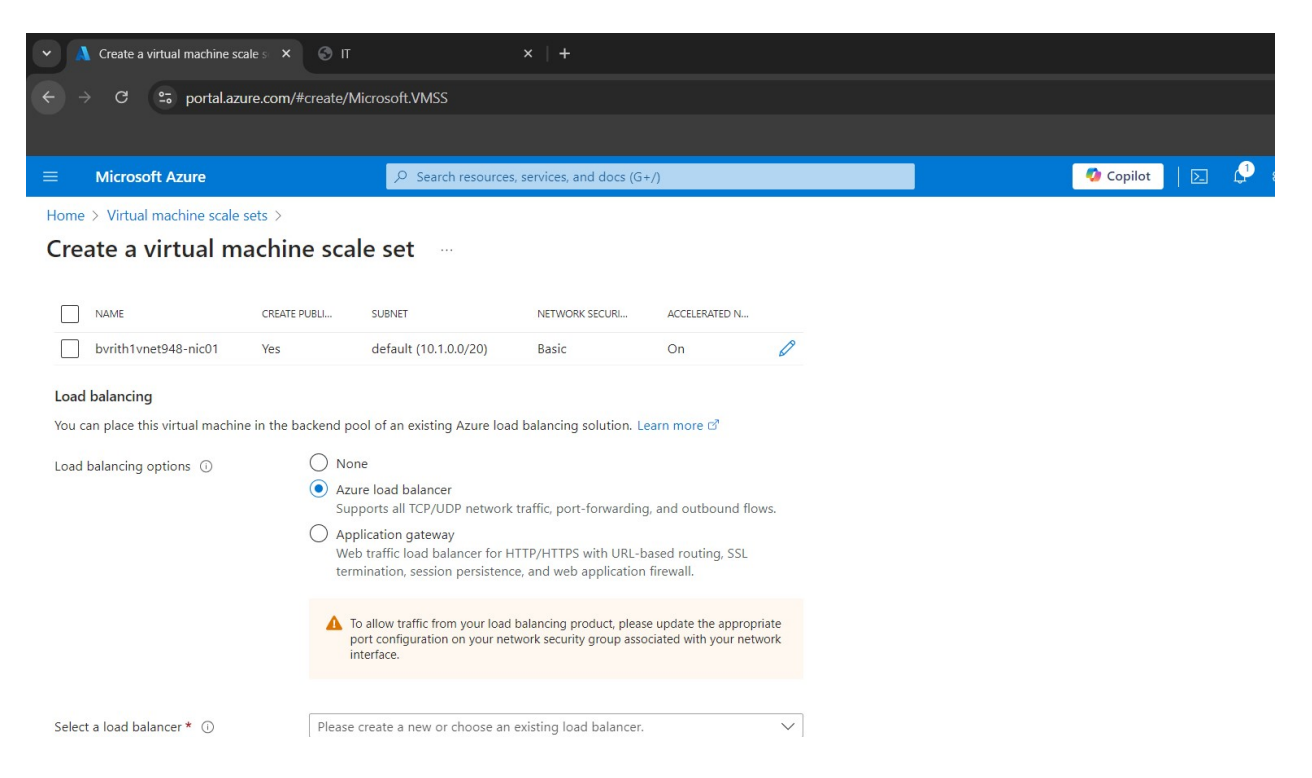

## Click on load balancer

| <ul> <li>Create a load balancer - Mi</li> </ul> | icros x 🕲 m x   +                                                                                                    |                                                                                                    |
|-------------------------------------------------|----------------------------------------------------------------------------------------------------|----------------------------------------------------------------------------------------------------|
| ← → C 😁 portal.azu                              | ure.com/#create/Microsoft.VMSS                                                                                                    |                                                                                                    |
|                                                 |                                                                                                    |                                                                                                    |
| ≡ Microsoft Azure                               | , P Search resources, services, and docs (G+/)                                                                                                    | 🙆 Copilot 🛛 🕞 🗘 🕴                                                                                                    |
| Home > Virtual machine scale                    | sets >                                                                                                    | Create a load balancer                                                                                                    |
| Create a virtual m                              | achine scale set                                                                                                    |                                                                                                    |
| NAME                                            | CREATE PUBLI SUBNET NETWORK SECURI ACCELERATED N                                                                                                    | Details such as subscription and resource gro<br>that you're creating. A default IP, backend po<br>your behalf, though certain configurations ca |
| bvrith1vnet948-nic01                            | Yes default (10.1.0.0/20) Basic On 🖉                                                                                                    |                                                                                                    |
| Load balancing                                  |                                                                                                    | Load balancer name *                                                                                                    |
| You can place this virtual machin               | e in the backend pool of an existing Azure load balancing solution. Learn more 🖒                                                                                                    | Туре * 🕦 (                                                                                                    |
| Load balancing options ①                        | <ul> <li>None</li> <li>Azure load balancer<br/>Supports all TCP/UDP network traffic, port-forwarding, and outbound flows.</li> <li>Application gateway<br/>Web traffic load balancer for HTTP/HTTPS with URL-based routing, SSL<br/>termination, session persistence, and web application firewall.</li> </ul> | (                                                                                                    |
|                                                 | ▲ To allow traffic from your load balancing product, please update the appropriate port configuration on your network security group associated with your network interface.                                                                                                    | Protocol * ① (                                                                                                    |
| Select a load balancer * ①                      | Please create a new or choose an existing load balancer. $\checkmark$                                                                                                    | Ň                                                                                                    |

Enter the Name and Click Create of load balancer.

### Click Review + Create

Go to the Virtual Machine Scale Set which was created.

| = Microsoft Azure                                                              | 𝒫 Search resources, services, and docs (G+/)                                                                                    | 🕜 Copilot 🛛 🗵                               |
|--------------------------------------------------------------------------------|----------------------------------------------------------------------------------------------------|---------------------------------------------|
| Home > CreateVmss-canonical.us                                                 | untu-24_04-lts-server-20240830195429   Overview >                                                                               |                                             |
| 🔥 vssdemo 🔗 🖈                                                                  | )                                                                                                    |                                             |
| Virtual machine scale set                                                      |                                                                                                    |                                             |
|                                                                                | $\ll$ $\rightarrow$ Move $\checkmark$ $\triangleright$ Start $\ref{eq: Kestart}$ $\square$ Stop $$ Hibernate $$ Reimage $$ Dele | ete 💍 Refresh 🛛 Reedback                    |
| 🎭 Overview                                                                     | ↑ Essentials                                                                                                    |                                             |
| Activity log                                                                   | Resource group (move) : bvrith1                                                                                                 | Operating system : Linux                    |
| Access control (IAM)                                                           | Status : <u>2 out of 2 succeeded</u>                                                                                            | Size : Standard_D2s_v3 (2                   |
| Tags                                                                           | Location : Sweden Central (Zone 1, 2, 3)                                                                                        | Public IP address : <u>4.225.196.75</u>     |
|                                                                                | Subscription (move) : Azure subscription 1                                                                                      | Public IP address (IPv6) : $_{\pm}$         |
| Diagnose and solve problems                                                    | Subscription ID : 27fb267c-ac69-4719-936a-758eba088783                                                                          | Virtual network/subnet : bvrith1vnet948/def |
| P Instances                                                                    |                                                                                                    | Orchestration mode : Flexible               |
| > Networking                                                                   |                                                                                                    | Time created : 8/30/2024, 2:30 PM           |
| > Settings                                                                     | Tags (edit) : Add tags                                                                                                    |                                             |
| 5                                                                              |                                                                                                    |                                             |
| > Availability + scale                                                         |                                                                                                    |                                             |
| <ul> <li>Availability + scale</li> <li>Security</li> </ul>                     | Properties Monitoring Capabilities (6) Recommendations Tutorials                                                                |                                             |
| <ul> <li>Availability + scale</li> <li>Security</li> <li>Operations</li> </ul> | Properties Monitoring Capabilities (6) Recommendations Tutorials                                                                |                                             |

## Click on Instances

| V 🙏 vssdemo - Microsoft Azure                                        | х 📀 п — х   +                                        |                                            |                         |                    |                |
|----------------------------------------------------------------------|------------------------------------------------------|--------------------------------------------|-------------------------|--------------------|----------------|
| $\leftarrow$ $\rightarrow$ C $\stackrel{\circ\circ}{=}$ portal.azure | com/#@idealsatishgmail.onmicrosoft.com/resource/su   | bscriptions/27fb267c-ac69-4719-936a-758eba | 088783/resourcegroups/b | vrith1/providers/M | icrosoft.Compu |
|                                                                      |                                                      |                                            |                         |                    |                |
| $\equiv$ Microsoft Azure                                             |                                                      | ocs (G+/)                                  |                         | 🤣 Copilot          | E 🔮 :          |
| Home > CreateVmss-canonical.ub                                       | ountu-24_04-lts-server-20240830195429   Overview > v | vssdemo                                    |                         |                    |                |
| 💿 vssdemo   Instar                                                   | ices 🖉 ☆ …                                           |                                            |                         |                    |                |
| Virtual machine scale set                                            |                                                      |                                            |                         |                    |                |
| ♀ Search                                                             | ≪ ≡≡ Edit columns 🕐 Refresh 🛓 Export to 0            | CSV 😚 Open query 🕴 🖗 Assign tags ▷         | Start 🤇 Restart 🗌 St    | op 🕓 Hibernate     | 🔄 Reimage      |
| 🎭 Overview                                                           | Filter for any field Status equals all               | $\times$ + Add filter                      |                         |                    |                |
| Activity log                                                         | Showing 1 to 2 of 2 records                          |                                            |                         |                    | No grouping    |
| Access control (IAM)                                                 |                                                      |                                            |                         |                    | ine grouping   |
| 🏈 Tags                                                               | Name ↑↓                                              | Computer name ↑↓                           | Status ↑↓               | Туре ↑↓            | Provi          |
| 🗙 Diagnose and solve problems                                        | vssdemo_6ca569b1                                     | vssdemoz6U58HWX                            | 🔗 Running               | VM                 | Succe          |
| Instances                                                            | vssdemo_dd4fa944                                     | vssdemoz69MHW3G                            | 🕑 Running               | VM                 | Succe          |
| > Networking                                                         |                                                      |                                            |                         |                    |                |
| > Settings                                                           |                                                      |                                            |                         |                    |                |
| > Availability + scale                                               |                                                      |                                            |                         |                    |                |
| > Security                                                           |                                                      |                                            |                         |                    |                |
| > Operations                                                         |                                                      |                                            |                         |                    |                |
| > Monitoring                                                         |                                                      |                                            |                         |                    |                |
| ×                                                                    |                                                      |                                            |                         |                    |                |

As the Instance Count which we have entered while creating based on the count the instances are created

# Go to Networking

| <ul> <li>vssdemo - Microsoft Azure</li> </ul>                                                                                                    | © п ×   +                                         |                                             |                        |                      |                |
|----------------------------------------------------------------------------------------------------|---------------------------------------------------|---------------------------------------------|------------------------|----------------------|----------------|
| ← → C 😁 portal.azure.com/#                                                                                                    | @idealsatishgmail.onmicrosoft.com/resource/sub    | oscriptions/27fb267c-ac69-4719-936a-758eba0 | 88783/resourcegroups/b | ovrith1/providers/Mi | icrosoft.Compu |
|                                                                                                    |                                                   |                                             |                        |                      |                |
|                                                                                                    | $ \mathcal{P}$ Search resources, services, and do | ics (G+/)                                   |                        | 🤣 Copilot            | D 🖓 :          |
| Home > CreateVmss-canonical.ubuntu-2                                                                                                    | 24_04-lts-server-20240830195429   Overview > v    | ssdemo                                      |                        |                      |                |
| <b>vssdemo</b>   Instances                                                                                                    | ☆ ☆ …                                             |                                             |                        |                      |                |
| Virtual machine scale set                                                                                                    |                                                   |                                             |                        | ()                   | <b>N</b> 0.2   |
| Search $\diamond$                                                                                                    | == Edit columns ∪ Refresh ⊻ Export to C           | SV 🍾 Open query   🧭 Assign tags  >          | Start 🤇 Restart 🛄 S    | top 🕓 Hibernate      | Les Reimage    |
| Source of the second second se | Filter for any field Status equals all            | $\times$ + Add filter                       |                        |                      |                |
| Activity log                                                                                                    | Showing 1 to 2 of 2 records.                      |                                             |                        |                      | No grouping    |
| Tags                                                                                                    | □ Name ↑↓                                         | Computer name $\uparrow\downarrow$          | Status ↑↓              | Туре ↑↓              | Provi          |
| 🗙 Diagnose and solve problems                                                                                                    | vssdemo_6ca569b1                                  | vssdemoz6U58HWX                             | 🔗 Running              | VM                   | Succe          |
| 📮 Instances                                                                                                    | 📃 📮 vssdemo_dd4fa944                              | vssdemoz69MHW3G                             | 🕑 Running              | VM                   | Succe          |
| Networking                                                                                                    |                                                   |                                             |                        |                      |                |
| Network settings                                                                                                    |                                                   |                                             |                        |                      |                |
| oad balancing                                                                                                    |                                                   |                                             |                        |                      |                |
| Application security<br>groups                                                                                                    |                                                   |                                             |                        |                      |                |
| 🧟 Network manager                                                                                                    |                                                   |                                             |                        |                      |                |
| > Settings                                                                                                    |                                                   |                                             |                        |                      |                |

Add HTTP and SSH by clicking on Create port rule

| <ul> <li>Vssdemo - Microsoft Azure</li> </ul>              | Эп ×                                        | +                                      |                   |                   |                         |                |  |  |  |  |
|------------------------------------------------------------|---------------------------------------------|----------------------------------------|-------------------|-------------------|-------------------------|----------------|--|--|--|--|
| ← → C 😁 portal.azure.com/#@                                | @idealsatishgmail.onmicrosoft.com/          | resource/subscriptions/27fb267c-ac69-4 | 719-936a-758eba08 | 88783/resourcegro | ups/bvrith1/providers/M | icrosoft.Compu |  |  |  |  |
|                                                            |                                             |                                        |                   |                   |                         |                |  |  |  |  |
| $\equiv$ Microsoft Azure                                   |                                             | rvices, and docs (G+/)                 |                   |                   | 🧔 Copilot               | D 🗘 :          |  |  |  |  |
| Home > CreateVmss-canonical.ubuntu-24                      | 4_04-lts-server-20240830195429   O          | verview > vssdemo                      |                   |                   |                         |                |  |  |  |  |
| xsdemo   Network settings ☆ …<br>Virtual machine scale set |                                             |                                        |                   |                   |                         |                |  |  |  |  |
|                                                            | (i) This is a new experience. <u>Please</u> | provide feedback                       |                   |                   |                         |                |  |  |  |  |
| Noverview                                                  | S Overview                                  |                                        |                   |                   |                         |                |  |  |  |  |
| Activity log                                               | Activity log                                |                                        |                   |                   |                         |                |  |  |  |  |
| Access control (IAM)                                       |                                             |                                        |                   |                   |                         |                |  |  |  |  |
| 🗳 Tags                                                     |                                             | Source == all Destination == all       | Protocol == all   | Action == all     |                         |                |  |  |  |  |
| 🗙 Diagnose and solve problems                              | Priority ↑                                  | Name                                   | Port              | Protocol          | Source                  | Destinatic     |  |  |  |  |
| 📮 Instances                                                |                                             |                                        |                   |                   |                         |                |  |  |  |  |
| ✓ Networking                                               | <ul> <li>Inbound port rules (5)</li> </ul>  |                                        |                   |                   |                         |                |  |  |  |  |
| 🧟 Network settings                                         | 100                                         | НТТР                                   | 80                | TCP               | Any                     | Any            |  |  |  |  |
| 🚸 Load balancing                                           | 110                                         | SSH SSH                                | 22                | TCP               | Any                     | Any            |  |  |  |  |
| Application security                                       | 65000                                       | AllowVnetInBound (i)                   | Any               | Any               | VirtualNetwork          | VirtualNe      |  |  |  |  |
| groups                                                     | 65001                                       | AllowAzureLoadBalancerInBound ()       | Any               | Any               | AzureLoadBalancer       | Any            |  |  |  |  |
| 🧟 Network manager                                          | 65500                                       | DenyAllInBound ①                       | Any               | Any               | Any                     | Any            |  |  |  |  |
| > Settings                                                 |                                             |                                        |                   |                   |                         |                |  |  |  |  |

Go to Instances and Click on first instance, copy the public ip address

Connect through SSH, using the IP address and do the following

#### Sudo apt update

Sudo apt install apache2 -y

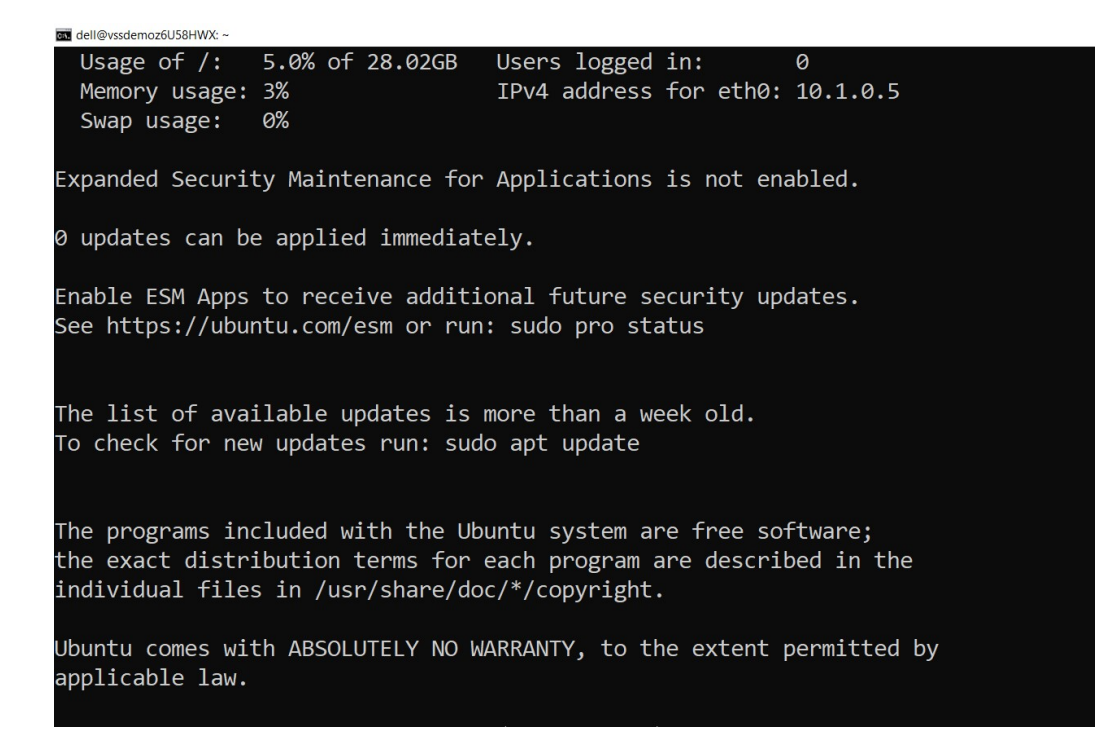

Go to Instances and Click on Second instance, copy the public ip address

Connect through SSH, using the IP address and do the following

### Sudo apt update

Sudo apt install apache2 -y

| <ul> <li>vssdemo, fica569b1 - Microsoft X</li> </ul> | Ø IT X      X      Anache2 Uhuntu Default Page X +                                 |                                                              |
|------------------------------------------------------|------------------------------------------------------------------------------------|--------------------------------------------------------------|
|                                                      |                                                                                    |                                                              |
| ← → C <sup>2</sup> portal.azure.com/#                | @idealsatishgmail.onmicrosoft.com/resource/subscriptions/27fb267c-ac69-4719-936a-7 | 58eba088783/resourceGroups/bvrith1/providers/Microsoft.Compu |
|                                                      |                                                                                    |                                                              |
| $\equiv$ Microsoft Azure                             | ∠ Search resources, services, and docs (G+/)                                       | 🚺 Copilot 🛛 🕞 🥵                                              |
| Home > vssdemo   Instances >                         |                                                                                    |                                                              |
| 💽 vssdemo_6ca569b1                                   | ☆ ☆ …                                                                              |                                                              |
| Virtual machine                                      |                                                                                    |                                                              |
|                                                      | 🖋 Connect 🗸 🏷 Start 🤇 Restart 🔲 Stop 🕔 Hibernate 🔯 Capture 🗸 🚺                     | 🗓 Delete 💍 Refresh 📮 Open in mobile 🕴 🔑 Protection 🕺         |
| 📮 Overview                                           |                                                                                    |                                                              |
| Activity log                                         | Essentials                                                                         |                                                              |
| Access control (IAM)                                 | Resource group (move) : bvrith1                                                    | Operating system : Linux (ubuntu 24.04)                      |
| 🗳 Tags                                               | Status : Kunning                                                                   | Size : Standa · 8 C                                          |
| X Diagnose and solve problems                        | Subscription (move) : Azure subscription 1                                         | Virtual network/subnet : hvrith1vnet948/default              |
| > Connect                                            | Subscription ID : 27fb267c-ac69-4719-936a-758eba088783                             | DNS name : Not configured                                    |
| > Networking                                         | Availability zone : 2                                                              | Health state : -                                             |
| > Settings                                           |                                                                                    | Time created : 8/30/2024, 2:30 PM UTC                        |
| > Availability + scale                               | Tags (edit) : VirtualMachineProfileTimeCreated : 8/30/2024 2:30:01 PM +0           | 0:00                                                         |
| > Security                                           |                                                                                    |                                                              |
| > Backup + disaster recovery                         | Properties Monitoring Capabilities (7) Recommendations Tutorials                   |                                                              |
| > Operations                                         | Virtual machine                                                                    | Networking                                                   |
| ×                                                    |                                                                                    |                                                              |

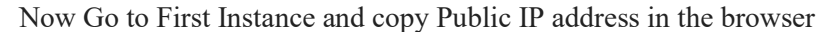

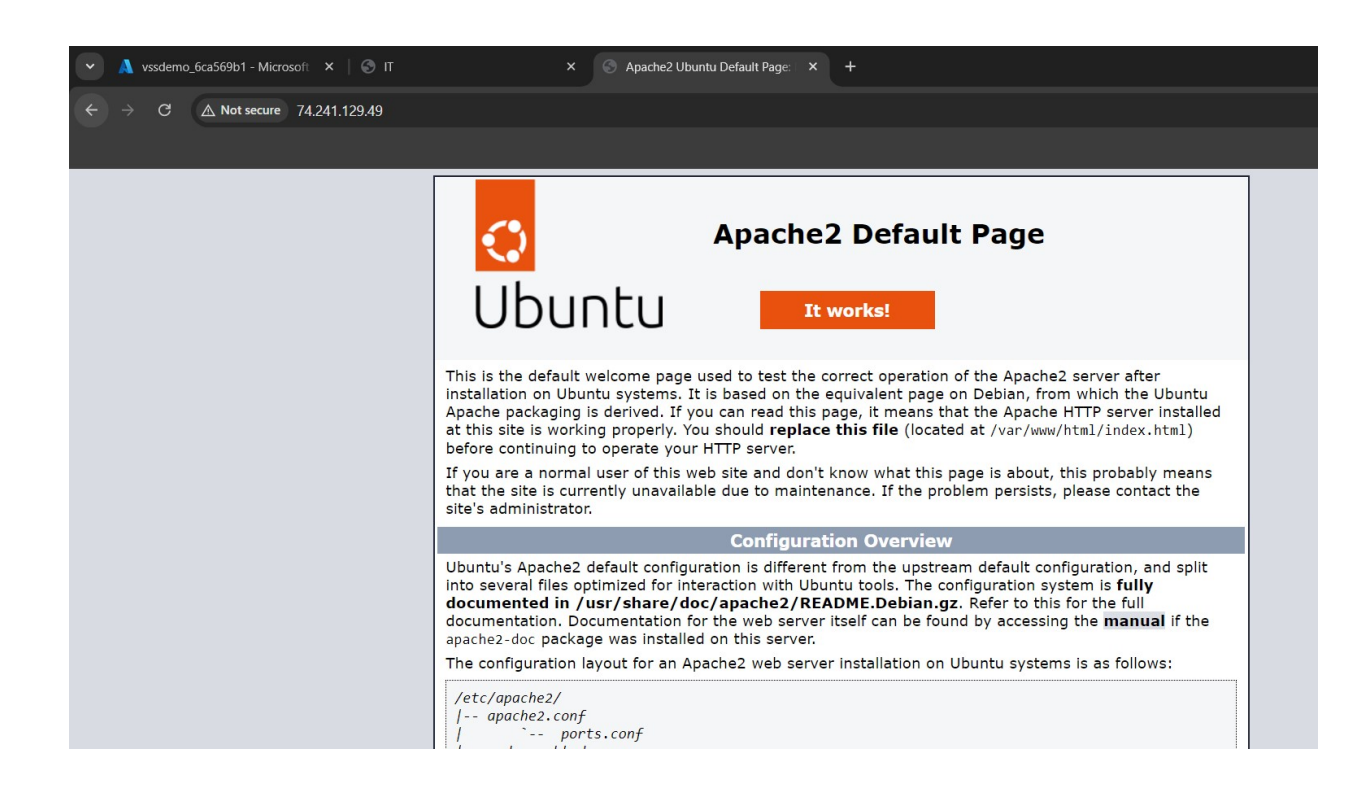

| 🗸 vssdemo_dd4fa944 - Microsoft 🗙        | 🕲 п                       | ×   +                                                              |                          |                                    |
|-----------------------------------------|---------------------------|--------------------------------------------------------------------|--------------------------|------------------------------------|
| ← → C 🗢 portal.azure.com/#@             | oidealsatishgmail.onmicro | osoft.com/resource/subscriptions/27fb267c-ac69-4719-936a-758eba088 | 783/resourceGroups/bvrit | h1/providers/Microsoft.Compu       |
|                                         |                           |                                                                    |                          |                                    |
| $\equiv$ Microsoft Azure                | € Search re               | esources, services, and docs (G+/)                                 |                          | 🤷 Copilot 📔 🔎 🖇                    |
| Home > Virtual machine scale sets > vss | demo   Instances >        |                                                                    |                          |                                    |
| vssdemo_dd4fa944                        | ☆☆…                       |                                                                    |                          |                                    |
| ✓ Search                                | 🖉 Connect 🗸 ▷ St          | tart 🤇 Restart 🔲 Stop 🕓 Hibernate 🔯 Capture 🗸 🗎 Delete             | 🕐 Refresh 🔋 Open i       | n mobile 🛛 🖉 Protection 👂          |
| 📮 Overview                              |                           |                                                                    |                          |                                    |
| Activity log                            | Essentials                |                                                                    |                          |                                    |
| Access control (IAM)                    | Resource group (mov       | e) : <u>bvrrth1</u>                                                | Operating system         | : Linux (ubuntu 24.04)             |
| Tags                                    | Location                  | : Sweden Central (Zone 1)                                          | Public IP address        | : 135.225.56.11                    |
| 🗙 Diagnose and solve problems           | Subscription (move)       | : Azure subscription 1                                             | Virtual network/subn     | et : <u>bvrith1vnet948/default</u> |
| > Connect                               | Subscription ID           | : 27fb267c-ac69-4719-936a-758eba088783                             | DNS name                 | : Not configured                   |
| > Networking                            | Availability zone         | : 1                                                                | Health state             | : -                                |
| > Settings                              |                           |                                                                    | Time created             | : 8/30/2024, 2:30 PM UTC           |
| > Availability + scale                  | Tags ( <u>edit</u> )      | : VirtualMachineProfileTimeCreated : 8/30/2024 2:30:01 PM +00:00   |                          |                                    |
| > Security                              |                           |                                                                    |                          |                                    |
| > Backup + disaster recovery            | Properties Moni           | toring Capabilities (7) Recommendations Tutorials                  |                          |                                    |
| > Operations                            | Virtual machin            | ne                                                                 | Networking               |                                    |
| N KALING AND A                          | 1                         |                                                                    | - ·····                  |                                    |
|                                         |                           |                                                                    |                          |                                    |

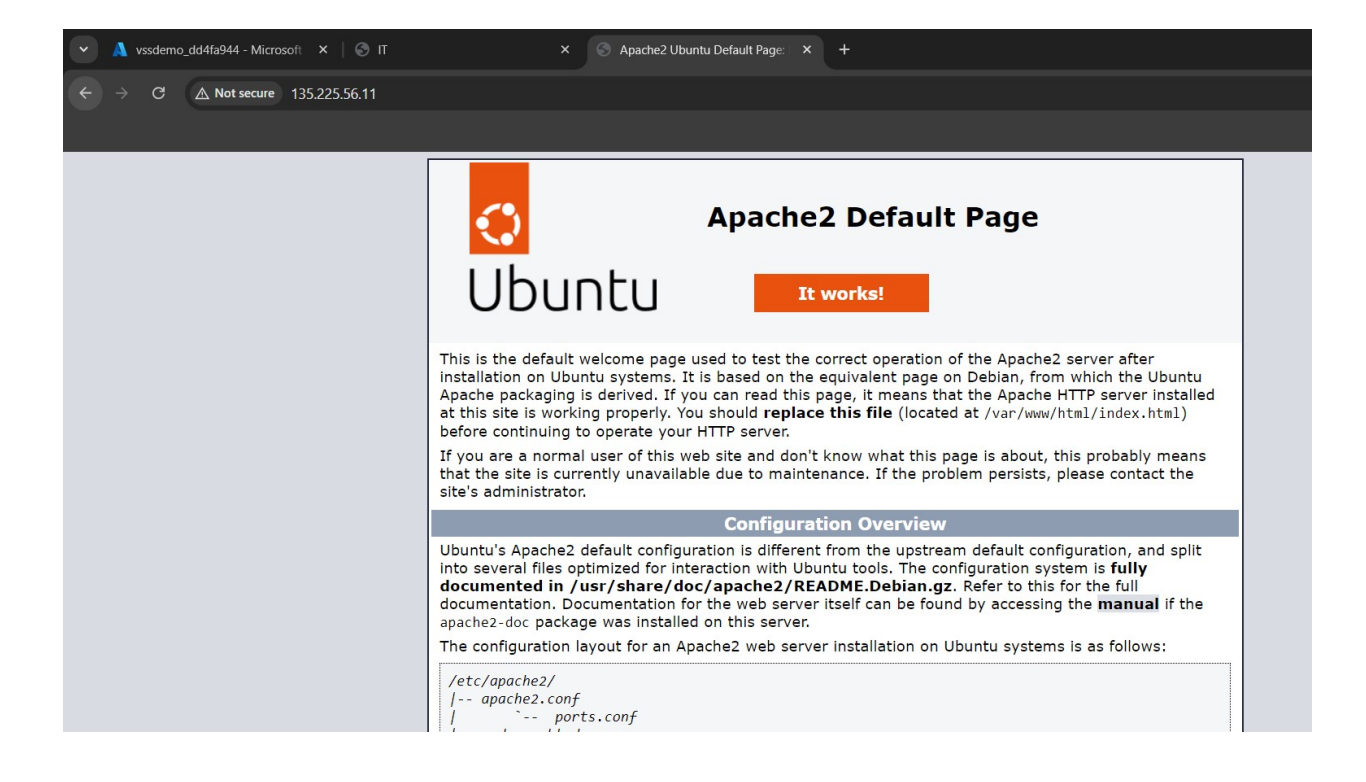

Now Go to the Virtual Machine Scale Sets and copy the Public IP and paste in the browser

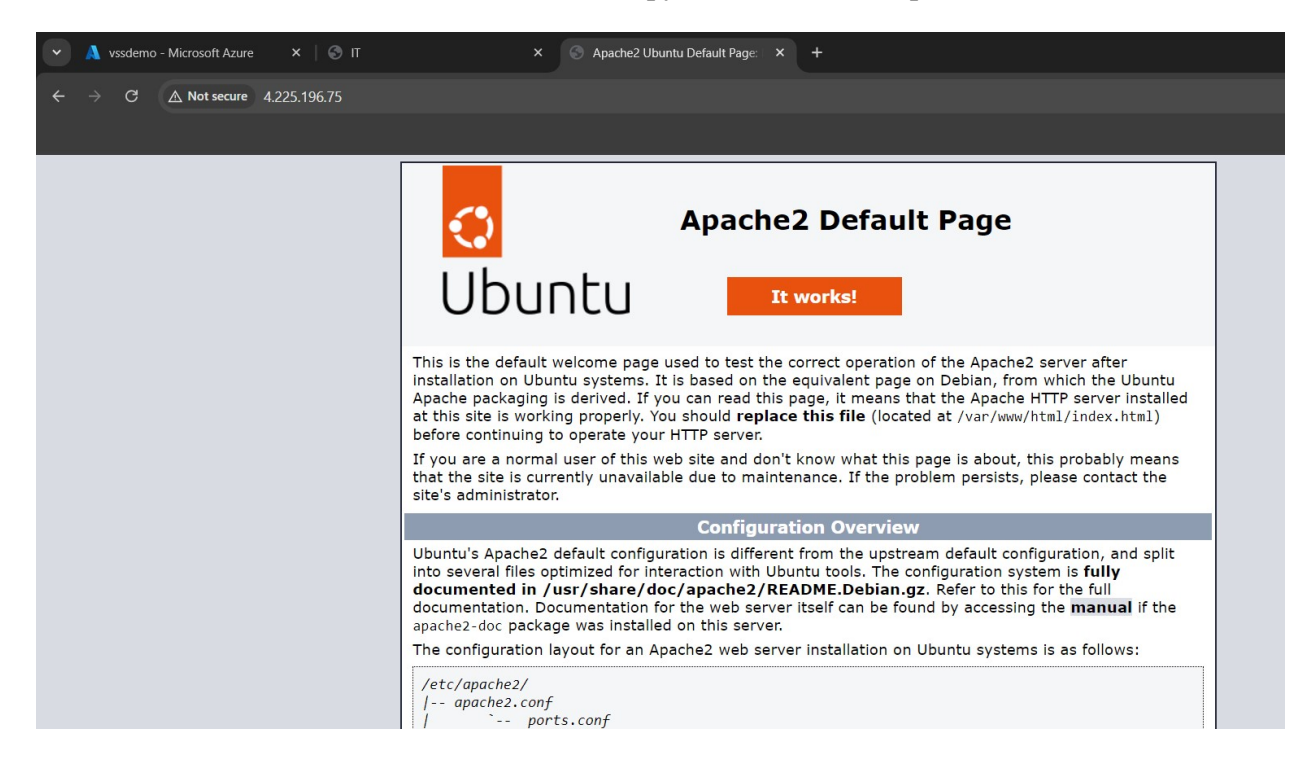

## INSTANCES CHECK

Connect the Instances using IP Address by using the SSH and Create HTML page (1.html) in first Instance and Second Instance

## 1.html( first instance)

<html>

<body>

Instance 1 page is Displayed

</html>

</body>

# 1.html(Second instance)

<html>

<body>

Instance 2 page is Displayed

</html>

</body>

| * | A v | ssdemo_ | _6ca569b1 - Micro | soft 🗙   🔄 Apache2 Ubuntu Default Page: 🗙   🔄 135.225.56.11/1.html | 74.241.129.49/1.html |  |             |         |   |
|---|-----|---------|-------------------|--------------------------------------------------------------------|----------------------|--|-------------|---------|---|
| ÷ |     |         | ▲ Not secure      | 74.241.129.49/1.html                                               |                      |  | 🔒 Incognite | • :     |   |
|   |     |         |                   |                                                                    |                      |  | 🕴 🗀 All Bo  | ookmark | s |

INSTANCE 1 PAGE IS DISPLAYED

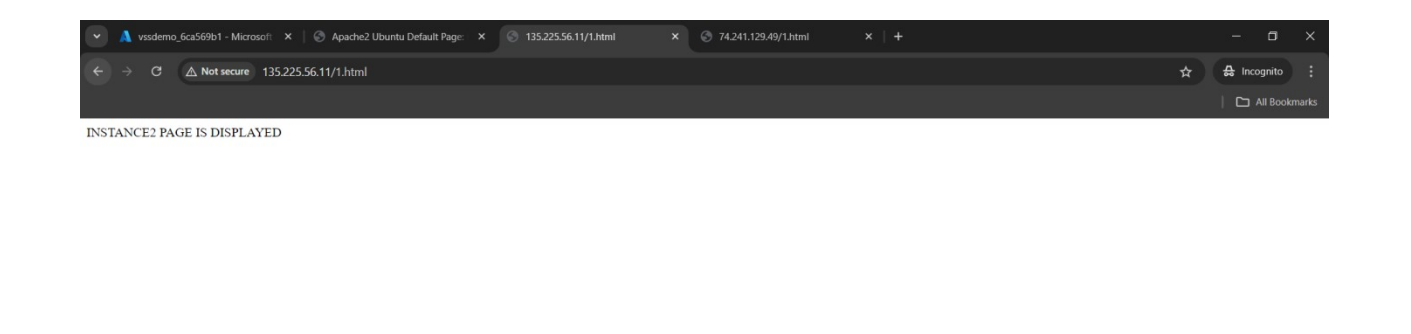

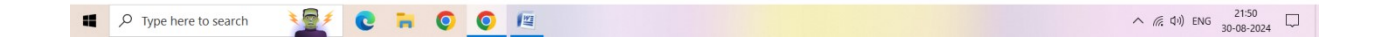

TRY STOPPING ONE INSTANCE AND CALL THE PUBLIC IP OF VIRTUAL MACHINE SCALE SETS